## How to use the subsequent interest calculation work sheet and one step lien posting

## 1. Print a vendor worksheet

Bring up a block and lot that has a lien on it for a particular vendor.

| ACTI     | ON: 1=Post | : Z=Int 3=Mod | ify 4=Detail : | 5=Adj 6=A/O 7=BL | Q 8=eXit 9 | =DT ?=Help  |
|----------|------------|---------------|----------------|------------------|------------|-------------|
| 1 В      | LOCK       | DIMENSION     | PROP.CLASS.    | PROPERTY OWNER   | 'S NAME    |             |
| 2 L      | .0T        | BLDG.DESCR.   | BANK CODE      | STREET ADDRESS   | j          | ZONING      |
| 3 Q      | UALIF.     | ADD.LOTS      | SUB-BANK       | CITY, STATE      |            | ZIP         |
| 4 T      | AX I.D.    | ACREAGE       | REC-STATUS     | LOCATION         |            | TMP TXSRCH# |
| 1 3      | 15.02      | 0.4AC         | 2              | HOFFMAN, DIANA   | l          |             |
| <u> </u> |            | 12-66         | 00660          | 215 W PARK DR    |            | K3          |
| 2 7      | 742        | 0 4000 Tex    | Denewhyent     | SKIDGETON NJ     |            | 10          |
|          | AND VALUE  | 2017 NET TAX  |                | 215 W PARK DR    |            | Due Todave  |
| 6 T      | MPROVMNTS  | SP Tay Depar  |                | TNCARE (TE NOT   | OWNER)     | Due Touay   |
| Ž F      | XEMPTIONS  | CO EXMPT ANT  | UD 2018 NETX   |                  | FED DATE   | 1.0         |
| 8 N      | FT TAX VAL | DE SPLTX AMT  | CE PENALTYTX   |                  |            | s18         |
| 5        | 33700      | 3818.24       | 3939.84        | CHANGSHENG LUD   | O DREUIT   | o17         |
| 6        | 87900      |               | 0.00           | CORELOGIC        |            |             |
| 7        |            | 0.00          | 3939.84        |                  | 6/17/07    |             |
| 8        | 121600     | 0.00          | 0.00           |                  |            |             |
| DUE1     | 954.56     | 2 954.56      | 3 1,015.36     | 4 1,015.36 1     | 984.96     | 2 984.96    |
| BAL      |            |               |                | 1,015.36         | 984.96     | 984.96      |
| ADJ      |            |               | 4 045 00       |                  |            |             |
| TAX      | 954.56     | 954.56        | 1,015.36       |                  |            |             |
| 170      | 054 56     | 054 55        | 1 015 26       |                  |            |             |
| PD TE -  | 954.50     | 954.50        | 1,015.30       |                  |            |             |

Next go in to a lien record, in this example you can open the subsequent in 18 "L" or the Original Certificate in 17, "9", "17", "L".

We will use the subsequent in 18.

|   | ACTION: 1=Est   | ab 2=Mod 5=Ca | lc 6=Pos | st N=M | lew Rec : | >=Next <= | Prev <b>D=</b> Edi | t Pos | t <b>8=</b> Exit           |
|---|-----------------|---------------|----------|--------|-----------|-----------|--------------------|-------|----------------------------|
|   | 1 BLOCK         | LIEN #        | OTHER    | AMNT   | CERTI     | FICATE NA | ME More Op         | tions | <pre><enter></enter></pre> |
|   | 2 LOT           | SALE DATE     | OTHER    | INT    | STREE     | T ADDRESS | Record             | 1 of  | 3                          |
|   | 3 QUALIF.       | TAX DUE       | SALE     | COSTS  | CITY,     | STATE     |                    | ZIP   |                            |
|   | 4 LRA  TAX ID   | INTEREST      | PREIM    | RECD   | TAX I     | DENTIFICA | TION #             | PHO   | NE                         |
|   | 1 35.02         | 2018-026      | 1        | 55.00  | CHANG     | SHENG LU  |                    |       |                            |
|   | 2 1             | 4/19/18       |          | 2.86   | 628 N     | BUTRICK   | ST                 |       |                            |
|   | 3               | 0.00          |          | 0.00   | WAUKE     | GAN, IL   |                    |       | 60085                      |
|   | 4 307 7743      | 0.00          |          | 0.00   | 336-0     | 4-5122    |                    | 917-  | 284-9052                   |
|   | INT RATE        | TAX YEAR      | T# MOD   |        | PAYMENT   | PRINCIP   | AL    INTE         | REST  | DATE                       |
|   | 6 REDM RATE     | SEARCH FEE    | 1        |        |           |           |                    |       |                            |
|   | REDEM COST      | OTHER FEES    | 2        |        |           |           |                    |       |                            |
|   | ACCRU INT       | LIEN TYPE     | 5        |        |           |           |                    |       |                            |
|   | O 10            | PAYOF DATE    | #        |        |           |           |                    |       |                            |
| 1 | S 0.10          | 2010          | 5        |        |           |           |                    |       |                            |
|   | 7 0.00          | 0.00          |          |        |           | Pala      | 2 000              | 16    | 7 96                       |
|   | × 0.00          | 0.00          |          |        |           | Dala      | nce ș<br>Diam      | 10    |                            |
|   | 0.00            | //10/10       |          |        |           | rei       | UTEIII             |       | 0.00                       |
|   | DESCRIPTION M   |               | GES      | DEV (  |           | PRINCIPAL | REV COD            | E TN  | TEREST                     |
|   | 1 MUNICIPAL CHA | RGE           |          |        | 13        | 165 00    | 14                 |       | 2.86                       |
| 1 | 2               |               |          |        | 0         | 0.00      | -0                 |       | 0.00                       |
|   | 3               |               |          |        | ŏ         | 0.00      | Ő                  |       | 0.00                       |
|   | 4               |               |          |        | õ         | 0 00      | õ                  |       | 0 00                       |

From the action line select "I=Create List of Subs for lien holder".

To display a full list of actions on the action line just press <enter>.

Next enter the date you want interest calculated to, we will use 11/27/18.

The system will calculate interest for, Tax, Utility\*, Municipal Charges and Special Improvement Districts.

(\* 4 equal installments and MSI's Full Utility Billing System)

Sample print out from "I" Interest calculation for lien holders.

Lien Holder Sub work sheet. Interest Caculated to 11/27/18 Page 1 CHANGSHENG LU Certificate Number 2018-026 35.02 1
Tax Due \$ 1,022.68 Utility Due \$ 165.95 Spl Tax 0.00
Other \$ 0.00 Total Due \$ 1,188.63 Certificate Number 2018-038 45 7
Tax Due \$ 1,178.31 Utility Due \$ 165.95 Spl Tax 0.00
Other \$ 0.00 Total Due \$ 1,344.26 Certificate Number 2018-047 52 20
Tax Due \$ 0.00 Utility Due \$ 165.95 Spl Tax 0.00
Other \$ 0.00 Utility Due \$ 165.95 Spl Tax 0.00
Other \$ 0.00 Utility Due \$ 165.95 Spl Tax 0.00
Grand Totals Grand Totals Tax Due \$ 2,200.99 Utility Due \$ 497.85 Spl Tax 0.00
Other \$ 0.00 Total Due \$ 2,698.84 Grand Totals Grand Totals Certain Subset State State S

You can send this to the lien holder and either have them send you separate checks or one check with their affidavits depending on how your municipality is set up.

2. Posting payments and creating subsequents

Bring up the first block and lot on our "vendor worksheet"

| ACTION: 1=Post | t Z=Int 3=Mod | ify 4=Detail 5 | 5=Adj 6=A/O 7=BLQ 8=eX1 | t 9=DT ?=Help |
|----------------|---------------|----------------|-------------------------|---------------|
| 1 BLOCK        | DIMENSION     | PROP.CLASS.    | PROPERTY OWNER'S NAME   |               |
| 2 LOT          | BLDG.DESCR.   | BANK CODE      | STREET ADDRESS          | ZONING        |
| 3 QUALIF.      | ADD.LOTS      | SUB-BANK       | CITY, STATE             | ZIP           |
| 4 TAX I.D.     | ACREAGE       | REC-STATUS     | LOCATION                | TMP TXSRCH#   |
| 35.02          | 0.4AC         | 2              | HOFFMAN, DIANA          |               |
| 2 1            | 1S-FF         | 00660          | 213 W PARK DR           | R3            |
| 3              |               |                | BRIDGETON NJ            | 08302         |
| 4 7743         | 0.4000 Tax    | Department     | 213 W PARK DR           | 10            |
| 5 LAND VALUE   | 2017 NET.TAX  | DC TOTAL TAX   | PAYER (IF NOT OWNER)    | Due Today     |
| 6 IMPROVMNTS   | SP Tax Depar  | DO DEDUCTNS    | INCARE (IF NOT OWNER)   |               |
| / EXEMPTIONS   | CO EXMPT.AMT  | UD ZOLS NETX   | PURCHASER   DEED DAT    |               |
| NET TAX VAL    | DE SPLTX.AMT  | CE PENALTYTX   | FACILITY NAME           | 518           |
| 33/00          | 5818.24       | 5939.84        | CHANGSHENG LUDO DREUI   | 01/           |
| 8/900          | 0.00          | 0.00           | CORELOGIC               |               |
| 101600         | 0.00          | 5959.84        | 6/1//                   | 07            |
|                | 0.00          |                | 4 1 015 26 11 094       | 0.001         |
| DUEL 954.50    | 2 954.50      | 5 I,015.50     | 4 1,015.30 1 964.       | 90 2 904.90   |
| DAL<br>ADJ     |               |                | 1,015.56 964.           | 50 504.50     |
|                | 054 56        | 1 015 26       |                         |               |
| T/D            | 954.50        | 1,015.30       |                         |               |
| 954 56         | 954 56        | 1 015 36       |                         |               |
| NOTE ·         | 554.50        | 1,015.50       |                         |               |

Next select "H=Lien Summary"

| ACTION: <esc>=Exit D=edit/view detail</esc>                                                                                                    | <pg_dn>=Page Down <tab>=Next Cert C=Calc</tab></pg_dn>                                                                                                    |
|----------------------------------------------------------------------------------------------------|----------------------------------------------------------------------------------------------------|
| BLOCK         35.02         L HOLDER         :CHANGSHE           LOT         1         STREET         :628         N BU           QUALIF         C/ST/ZIP         :WAUKEGAN           CERT #         : 2018-026         CALC TO         :11/27/18                                            | NG LU<br>TTRICK ST<br>4. IL 60085<br>5. TYPE: OTS, SUB, YEP, MUN, OR PAID                                                                                                    |
| PAYDATE         YEAR         TAX         MUNCHGS           3/27/18         2017         0.00         170.35           4/19/18         2018         0.00         167.86           5/23/18         2018         0.00         165.81           9/05/18         2018         0.00         166.25 | FEES&CHRGS         %         INTEREST         TOTAL           15.00         0         0.00         250.35           0.00         8         8.13         175.99           0.00         8         6.78         172.59           0.00         8         3.03         169.28 |
| Total for cert number 2018-026<br>Total for other charges/certs<br>Total Premium in the amount of                                                                                                    | 768.21 Cert 1 of 1 <tab> next cert<br/>0.00 Page 1 of 1 <pg_dn> next page<br/>300.00</pg_dn></tab>                                                                                                    |

Underneath the Block, Lot and Lien Holder Information is the certificate information and it is color coded in the following manor

The certificate is in RED, subsequents are in YELLOW, year end penalty (YEP) is in MAGENTA, municipal charges are in GREEN and redeemed certificates are in BLUE.

If there are multiple certificates please note which one you wish to work with and select the appropriate one by pressing the <TAB> key.

If there are multiple pages of information press the <PG\_DN> key for the next page.

Also please note what date (system date) you are using, all interest is calculated to that date unless you select option "C=Calc" to change the date of processing for this record only. On the action line there are six options.

- 1. **<ESC>** exit with out changing anything
- 2. D=Edit/View Detail (not implemented yet).
- 3. **<PG\_DN>** next page of information.
- 4. **<TAB>** next certificate.
- 5. C=Calc, calculate to a specific date and use that date for the subs and payment. If "C" is not used the date used will be the default system date.
- 6. S=Pay Subsequent lien.

So lets see how all this works, we will post this record and then take a look at the break down.

| BLOCK : 35.02<br>LOT : 1<br>QUALIF :<br>CERT # : 2018-026                    | L HOLDER :CHANGSHE<br>STREET :628 N BU<br>C/ST/ZIP :WAUKEGAN<br>CALC TO :11/27/18                                                           | NG LU<br>TRICK ST<br>, IL 60085<br>TYPE: OTS, SUB, YEP, MUN, (                                                                                                    | DR PAID                                       |
|------------------------------------------------------------------------------|----------------------------------------------------------------------------------------------------|----------------------------------------------------------------------------------------------------|-----------------------------------------------|
| PAYDATE YEAR<br>3/27/18 2017<br>4/19/18 2018<br>5/23/18 2018<br>9/05/18 2018 | TAX         MUNCHGS           0.00         170.35           0.00         167.86           0.00         165.81           0.00         166.25 | FEES&CHRGS         %         INTEREST           15.00         0         0.00           0.00         8         8.13           0.00         8         6.78           0.00         8         3.03 | TOTAL<br>250.35<br>175.99<br>172.59<br>169.28 |
|                                                                              |                                                                                                    |                                                                                                    |                                               |
| Total for cert numbe<br>Total for other char<br>Total Premium in the         | er 2018-026<br>rges/certs<br>e amount of                                                                                                    | 768.21 Cert 1 of 1 <tab:<br>0.00 Page 1 of 1 <pg_1<br>300.00</pg_1<br></tab:<br>                                                                                                    | > next cert<br>DN> next page                  |
| Interest Ca                                                                  | lculation ta                                                                                                    | ix to 11/27/18                                                                                                    |                                               |
| /ear Qtr Tax Due I<br>2018                                                   | Days 8%                                                                                                    | 18% Int Total Qtr Total                                                                                                    |                                               |

| 4<br>2018 Tot         | 1,015.36<br>1,015.36 | 26    | 4.71<br>4.71 | 2.61<br>2.61 | 7.32<br>7.32 | 1,022.68<br>1,022.68 |             |
|-----------------------|----------------------|-------|--------------|--------------|--------------|----------------------|-------------|
| OT Total              | 1,015.36             |       |              |              |              |                      | Perdm 0.281 |
| Intere                | est Ca               | lcula | ation s      | ewer t       | o 11/2       | 28/18                |             |
| Year Qtr              | Tax Due              | Days  | 8%           | 18% I        | nt Total     | Qtr Total            |             |
| 2018<br>4<br>2018 Tot | 165.00<br>165.00     | 26    | 0.95<br>0.95 | 0.00<br>0.00 | 0.95<br>0.95 | 165.95<br>165.95     |             |
| DT Total              |                      |       |              |              |              |                      | Perdm 0 036 |

Subsequents paid already so total paid to date is \$768.21 so there will be an 8/18% split on the next sub payment, after that all subsequents are at 18%.

| Year       | r Qtr        | Tax Due            | e Days           | 8%                 | 18% Int 1     | otal Qtr Tota  |                              |
|------------|--------------|--------------------|------------------|--------------------|---------------|----------------|------------------------------|
| Туре       | e Yr         | Date               | Amount           | Sale Cost          | Int To Date   | Stat Fee       | Total Pdm                    |
| OTS<br>SUB | 2017<br>2018 | 3/27/18<br>4/19/18 | 170.35<br>167.86 | 15.00<br>0.00      | 0.00<br>18.30 | 65.00<br>0.00  | 250.35 0.000<br>186.16 0.084 |
| SUB<br>Sub | 2018<br>2018 | 5/23/18<br>9/05/18 | 165.81<br>166.25 | 0.00<br>0.00       | 15.25<br>6.82 | 0.00           | 181.06 0.083<br>173.07 0.083 |
| PRE        | MIUM(S       | ) IN THE           | AMOUNT OF        | 300.               | 00 IS NOT I   | NCLUDED IN THE | LIEN TOTALS.                 |
| LIE        | N TOTA       | LS                 | 670.27           | 15.00              | 40.37         | 65.00          | 790.64 0.250                 |
| NO         | TE: ir       | nterest r          | rate on ce       | <u>rt is 0% wi</u> | ith a \$300.  | 00 premium.    |                              |

So I'm going to select "S" Pay Sub for Liens.

| BLOCK :<br>LOT :<br>QUALIF :<br>CERT # :                        | 35.02<br>1<br>2018-026                       | L HOLDER<br>STREET<br>C/ST/ZIP<br>CALC TO | :CHANGSHEN<br>:628 N BUT<br>:WAUKEGAN,<br>:11/27/18 | IG LU<br>RICK ST<br>IL 60085<br>TYPE: 0    | rs, sub               | , YEP, M                                 | UN, OR P                           | AID                                           |
|-----------------------------------------------------------------|----------------------------------------------|-------------------------------------------|-----------------------------------------------------|--------------------------------------------|-----------------------|------------------------------------------|------------------------------------|-----------------------------------------------|
| PAYDATE   Y<br>3/27/18 2<br>4/19/18 2<br>5/23/18 2<br>9/05/18 2 | /EAR<br>2017<br>2018<br>2018<br>2018<br>2018 | TAX<br>0.00<br>0.00<br>0.00<br>0.00       | MUNCHGS   F<br>170.35<br>167.86<br>165.81<br>166.25 | EES&CHRGS<br>15.00<br>0.00<br>0.00<br>0.00 | X<br>8<br>8<br>8<br>8 | INTEREST<br>0.00<br>8.13<br>6.78<br>3.03 |                                    | TOTAL<br>250.35<br>175.99<br>172.59<br>169.28 |
| Total for<br>Total for<br>Total Prem                            | cert numbe<br>other char<br>nium in the      | er 20:<br>rges/certs<br>e amount o        | 18-026<br>s                                         | 768.21<br>0.00<br>300.00                   | Cert<br>Page          | 1 of 1<br>1 of 1                         | <tab> ne<br/><pg_dn></pg_dn></tab> | xt cert<br>next page                          |

The calculation is presented to you for inspection and to match with the vendor work sheet.

|   | BLOCK : 35.02 L HOLDER :CHANGSHENG LU<br>LOT : 1 STREET :628 N BUTRICK ST<br>QUALIF : C/ST/ZIP :WAUKEGAN, IL 60085<br>CERT # : 2018-026 CALC TO :11/2//18 TYPE: OTS, SUB, YEP, MUN, OR PAID        |
|---|----------------------------------------------------------------------------------------------------|
|   | Add these charges as a sub to cert number 2018-026 and post on 11/27/18<br>SPLTAX 0.00<br>SEWER 165.95<br>TAX 1.022.68<br>Total Due 1.188.63<br>Press <enter> to post, <esc> to exit</esc></enter> |
| Ì |                                                                                                    |

Worksheet calculation

| Certificate | Number 20 | 18-026 35.02   | 2 1        |     |      |
|-------------|-----------|----------------|------------|-----|------|
| Tax Due \$  | 1,022.68  | Utility Due \$ | 165.95 Spl | Tax | 0.00 |
| Other \$    | 0.00      | Total Due \$   | 1,188.63   |     |      |

*NOTE:* if calculation presented and the work sheet do not match exactly do not post using this method.

So at this point we just press <enter> the breakdown above will be posted and the subsequents created, this will return us to the 17 tax record, select "R" for return so we are back in the 2018 tax record.

| ACTION: 1=Post | t Z=Int 3=Mod | ify 4=Detail : | o=Adj 6=A/O /=BLQ 8=eXit | 9=DT ?=Help |
|----------------|---------------|----------------|--------------------------|-------------|
| 1 BLOCK        | DIMENSION     | PROP.CLASS.    | PROPERTY OWNER'S NAME    |             |
| 2 LOT          | BLDG.DESCR.   | BANK CODE      | STREET ADDRESS           | ZONING      |
| 3 QUALIF.      | ADD.LOTS      | SUB-BANK       | CITY. STATE              | ZIP         |
| 4 TAX I.D.     | ACREAGE       | REC-STATUS     | LOCATION                 | TMP TXSRCH# |
| 35.02          | 0.4AC         | 2              | HOFFMAN, DIANA           |             |
| 2 1            | 1S-FF         | 00660          | 213 W PÁRK DR            | R3          |
| 3              |               |                | BRIDGETON NJ             | 08302       |
| 4 7743         | 0.4000 Tax    | Department     | 213 W PARK DR            | 10          |
| 5 LAND VALUE   | 2017 NET.TAX  | DC TOTAL TAX   | PAYER (IF NOT OWNER)     | Due Today   |
| 6 IMPROVMNTS   | SP Tax Depar  | DO DEDUCTNS    | INCARE (IF NOT OWNER)    |             |
| 7 EXEMPTIONS   | CO EXMPT.AMT  | UD 2018 NETX   | PURCHASER   DEED DATE    | LR          |
| 8 NET TAX VAL  | DE SPLTX.AMT  | CE PENALTYTX   | FACILITY NAME            | s18         |
| 5 33700        | 3818.24       | 3939.84        | CHANGSHENG LUDO DREUIT   | o17         |
| 6 87900        |               | 0.00           | CORELOGIC                |             |
| 7              | 0.00          | 3939.84        | 6/17/0                   | 7           |
| 8 121600       | 0.00          | 0.00           |                          |             |
| DUE1 954.56    | 2 954.56      | 3 1,015.36     | 4 1,015.36 1 984.9       | 6 2 984.96  |
| BAL            |               |                | 1,015.36 984.9           | 6 984.96    |
| ADJ            |               |                |                          |             |
| TAX 954.56     | 954.56        | 1,015.36       |                          |             |
| I/D            |               |                |                          |             |
| PD 954.56      | 954.56        | 1,015.36       |                          |             |

So lets look at how the subsequent records look, there will be two because of the 8/18% split First the 8% subsequent

> (18)9

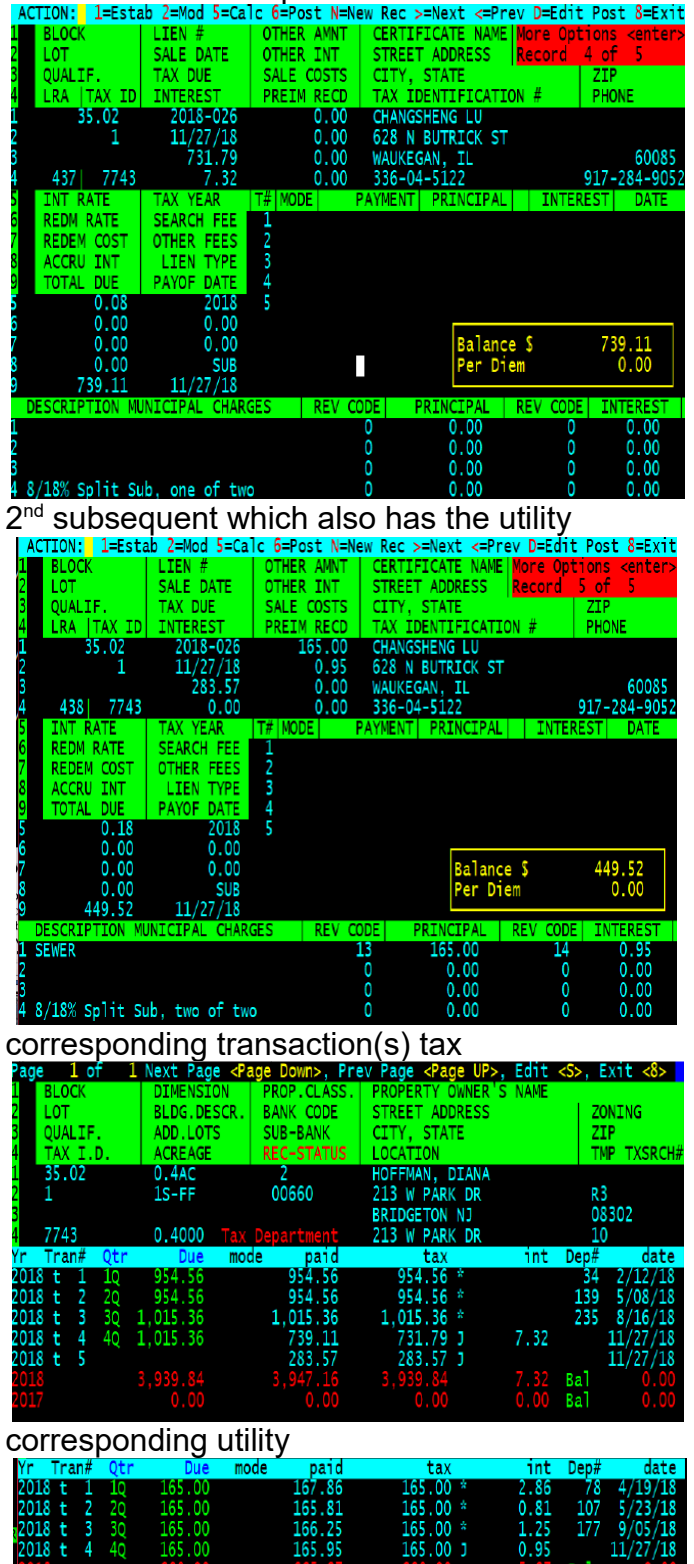